| Le scanner nous permet de transfor-<br>mer un document « papier » en un fi-<br>chier numérique ( informatique ).<br>La procédure qu'il faudra suivre pour<br>numériser un document sera toujours<br>plus ou moins la même. Le seul pro-<br>blème qu'il faudra surmonter sera la<br>maîtrise du logiciel.                                                                                                    |                                                                                                    |
|----------------------------------------------------------------------------------------------------|----------------------------------------------------------------------------------------------------|
| InfanView InfanView InfanV | Image Options View Help<br>O<br>ShitteP<br>threatemal editor ShitteP<br>ails T<br>w W                                                                                                    |
| 2- Dans le menu [ File ] cliquez<br>sur la commande [ Acquire/<br>Batch scanning ]<br>Saye<br>Bater T<br>Select T<br>Acquire<br>Defet F                                                                                                    | Anterna Series Series |
| Acquire/Batch Scanning - Setup  Acquire method:  Single image: Show acquired image in viewer  Multiple images (Batch mode): Save acquired images as files Output file name: Votre_nom_et_votre_prénom  Statting index:  I Increment: I Number of digits:  Save as: JPG - JPEG Format G' Enregistremee  G' Save as: JPG - JPEG Format G' Enregistremee  G' Cancel  Acquire Method:  Save as: JPG - JPEG Format G' Enregistremee  G' Enregistremee  G' Enregistremee  Save as: JPG - JPEG Format G' Enregistremee  G' Enregistremee  G | Esc<br>tre qui s'ou-<br>otre nom<br><b>Dutput file</b><br>ez le lecteur<br>ent de votre<br>ant sur le<br><b>se</b> ]                                                                                                    |
| Comment scanner un document                                                                                                    |                                                                                                    |
| Quatrième M. OLIGER - CI g. Victor HUGO - Col mar                                                                                                    | Page 23                                                                                                    |

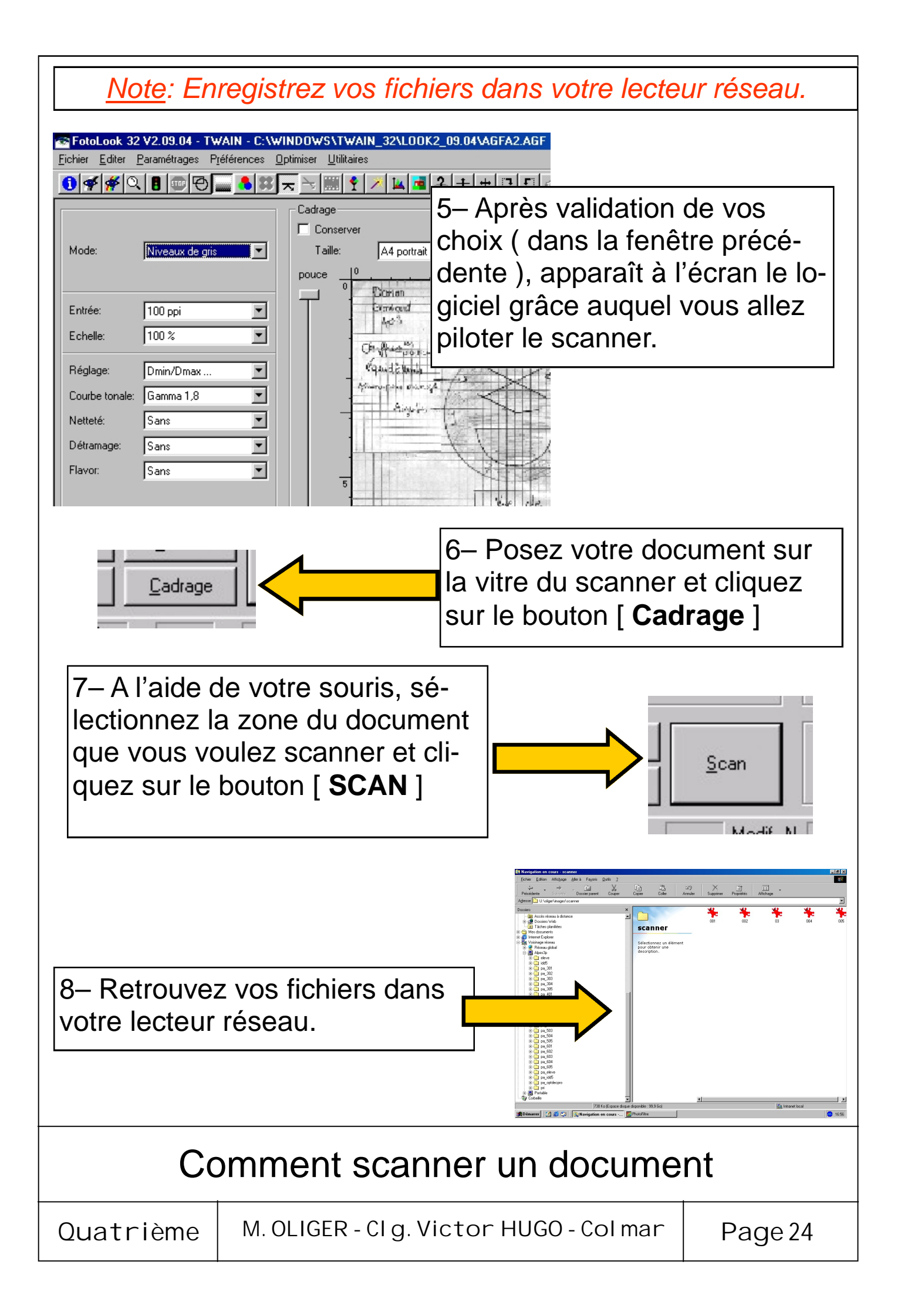